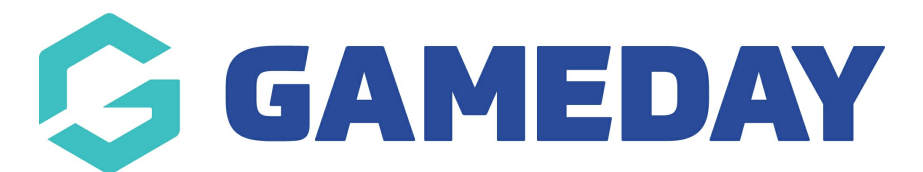

## Embedding a YouTube Video

Last Modified on 17/12/2018 1:22 pm AEDT

FOR A FULL DEMONSTRATION VIDEO, PLEASE CLICK THE LINK BELOW: https://drive.google.com/file/d/1vTxX1M75agLqjnK9NON9e5uvco9sEfba/view?usp=sharing

Another way to add video or other content into your pages is through embedding. A popular example of this is embedding a YouTube video into your page.

Step 1 - Open the YouTube Video in a browser and copy the video's URL

Step 2 - open the Page or Post you would like to embed the video into

Step 3 - Paste the YouTube video URL into the text editor and it will automatically be rendered as the content.

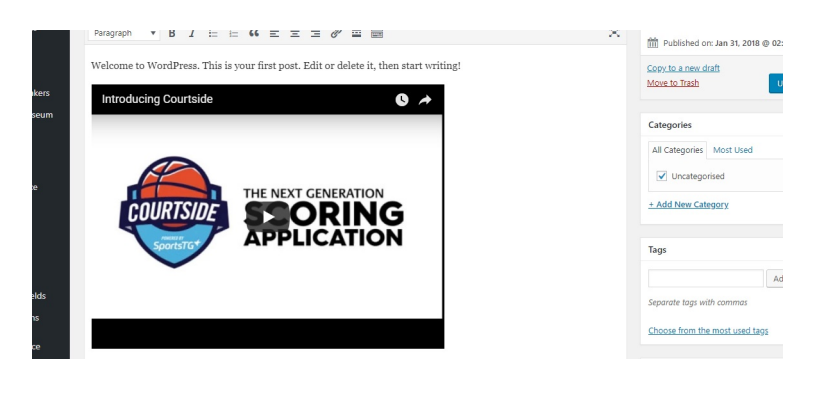

**Related Articles**